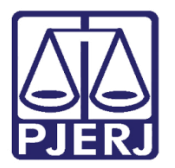

Dica de Sistema

# Termo de Serviço

SISPAT

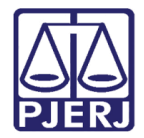

### **SUMÁRIO**

| 1. | Intr | odução                     | 3  |
|----|------|----------------------------|----|
| 2. | Ter  | mo de serviço por período  | 3  |
|    | 2.1  | Imprimir                   | 4  |
|    | 2.2  | Exportar Excel             | 5  |
| 3. | Ter  | mo de serviço por tipo     | 7  |
|    | 3.1  | Imprimir                   | 8  |
|    | 3.2  | Exportar Excel             | 10 |
| 4. | Hist | tórico de termo de serviço | 11 |
| 5. | Hist | tórico de Versões          | 13 |

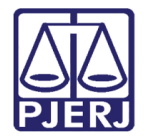

# Termo de Serviço

## 1. Introdução

O presente manual tem por objetivo demonstrar os procedimentos para emissão de relatórios de termos de serviço, assim como sua impressão e exportação.

### 2. Termo de serviço por período

Para acessar o relatório de **Termo de serviço por período**, no menu principal do sistema, selecione a opção **Relatórios**.

| 🗊 SISPAT - Módulo de Patrimônio - Departamento de Patrimônio e Material |            |             |           |            |         |             |       |      |  |  |  |  |
|-------------------------------------------------------------------------|------------|-------------|-----------|------------|---------|-------------|-------|------|--|--|--|--|
| Patrimônio                                                              | Fornecedor | Suprimentos | Consultas | Relatórios | Tabelas | Utilitarios | Ajuda | Sair |  |  |  |  |
|                                                                         |            |             |           |            |         |             |       |      |  |  |  |  |
|                                                                         |            |             |           |            |         |             |       |      |  |  |  |  |
|                                                                         |            |             |           |            |         |             |       |      |  |  |  |  |

Figura 1 - Menu principal

Serão habilitadas as opções de **Relatórios**. Selecione a opção **Termos** e, em seguida, clique em **Termo de Serviço no Período**.

| e Patrimônio e Material                   |   |                                    |  |  |  |  |  |  |  |  |  |
|-------------------------------------------|---|------------------------------------|--|--|--|--|--|--|--|--|--|
| Relatórios Tabelas Utilitarios Ajuda Sair |   |                                    |  |  |  |  |  |  |  |  |  |
| Relatórios de Bens Com Diferença          |   |                                    |  |  |  |  |  |  |  |  |  |
| Certidões                                 | > |                                    |  |  |  |  |  |  |  |  |  |
| Fornecedores                              | > |                                    |  |  |  |  |  |  |  |  |  |
| Indicadores de Desempenho                 | > |                                    |  |  |  |  |  |  |  |  |  |
| Órgãos                                    |   |                                    |  |  |  |  |  |  |  |  |  |
| Órgãos formais sem funcionário lotado     |   |                                    |  |  |  |  |  |  |  |  |  |
| Órgãos Gestores                           |   |                                    |  |  |  |  |  |  |  |  |  |
| Órgãos / Locais                           |   |                                    |  |  |  |  |  |  |  |  |  |
| Bens do Inventário                        | > |                                    |  |  |  |  |  |  |  |  |  |
| Locais/Subunidades                        |   |                                    |  |  |  |  |  |  |  |  |  |
| Agentes com Afastamento em Vigor          |   |                                    |  |  |  |  |  |  |  |  |  |
| Patrimônio                                | > |                                    |  |  |  |  |  |  |  |  |  |
| Depreciação de Bens Móveis com PF         |   |                                    |  |  |  |  |  |  |  |  |  |
| Termos                                    | > | Termo de Serviço no Período        |  |  |  |  |  |  |  |  |  |
| Histórico de Agentes                      | > | Termo de Serviço por Tipo          |  |  |  |  |  |  |  |  |  |
| Histórico de Alterações de Plaqueta       |   | Termos de Transferência Excluídos  |  |  |  |  |  |  |  |  |  |
| Histórico de Melhorias de Software        |   | Termos em Trânsito                 |  |  |  |  |  |  |  |  |  |
| Histórico de Termo de Serviço             |   | Termos de Transferência no Período |  |  |  |  |  |  |  |  |  |
|                                           |   | Termos de Recebimento no Período   |  |  |  |  |  |  |  |  |  |

Figura 2 - Acesso a opção Termo de Serviço no Período

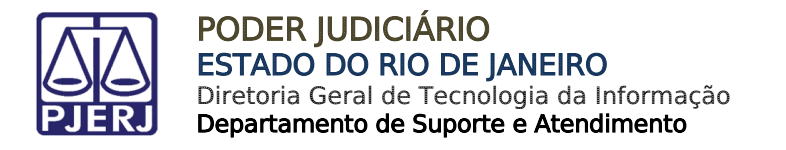

Será exibida a janela **Termo de Serviço no Período**. Insira o período desejado e então serão habilitados os botões **Imprimir** e **Exportar Excel**.

|   | Term | no de S | erviço no Período       |      |
|---|------|---------|-------------------------|------|
| Γ | Per  | ríodo — |                         |      |
|   |      | De:     | 01/10/2023 à 31/10/2023 |      |
|   | In   | primir  | Exportar Excel          | Sair |

Figura 3 - Preencher Termo de Serviço no Período

#### 2.1 Imprimir

Para realizar a impressão do relatório de termo de serviço, clique no botão Imprimir.

| Termo de Serviço no Período |                |            |      |  |  |  |  |  |  |  |
|-----------------------------|----------------|------------|------|--|--|--|--|--|--|--|
| Período                     |                |            |      |  |  |  |  |  |  |  |
| De: 01                      | /10/2023 à     | 31/10/2023 |      |  |  |  |  |  |  |  |
| Imprimir                    | Exportar Excel | Limpar     | Sair |  |  |  |  |  |  |  |

Figura 4 - Imprimir relatório

**OBSERVAÇÃO:** Caso não sejam encontrados dados para o período informado, será exibida uma mensagem de aviso.

Será gerado um Relatório de Termo de Serviço exibindo o Número do Termo, Órgão, Setor, Tipo, entre outros.

|             | PODER JUDICIÁ RIO DO ESTADO DO RIO DE JANEIRO<br>DIRETORIA GERAL DE LOGÍSTICA<br>Departamento de Patrimônio e Material<br>Divisão de Controle de Material Permanente<br>Serviço de Manutenção de Materiais Permanentes (SEMAM)                                                                                                    |  |              |         |        |        |             |            |            |            |     |     |      |  |     |                  |
|-------------|----------------------------------------------------------------------------------------------------|--|--------------|---------|--------|--------|-------------|------------|------------|------------|-----|-----|------|--|-----|------------------|
|             |                                                                                                    |  |              |         | R      | elató  | rio de      | Termo      | de Se      | rviço      |     |     |      |  |     |                  |
| Periodo se  | Período selecionado de: 01/01/2023 até 19/09/2023                                                                                                    |  |              |         |        |        |             |            |            |            |     |     |      |  |     |                  |
| N° do Termo | N° do Termo Orgão Grupo Setor Tipo Orgem Tipo de Data Data 1º Data Data 4 Quantidade Quantidade Contratada Por Verba Adais. Reaprov. Interno Interno I |  |              |         |        |        |             |            |            |            |     |     |      |  |     |                  |
| 2020000100  | DEPARTAMENTO DE                                                                                                    |  | LSID ISTREMO | CONSOMO | SEMAM. | E-mail | ADIO ITAVAD | 2010112020 | ADIOTIZOZO | 2010112020 | , v | , × | 51.0 |  | 91m | P/ SEMAM-TRIAGEM |

Figura 5 - Relatório de termo de serviço por período

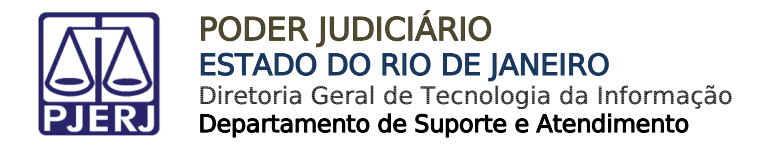

#### 2.2 Exportar Excel

Para extrair o relatório em formato de arquivo excel, clique no botão Exportar Excel.

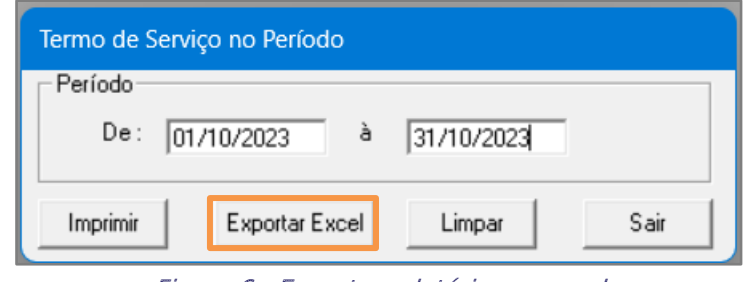

Figura 6 - Exportar relatório em excel

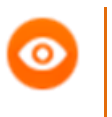

**OBSERVAÇÃO:** Caso não sejam encontrados dados para o período informado, será exibida uma mensagem de aviso.

Será habilitada uma janela para que seja selecionado o local em que o arquivo deverá ser salvo no computador. Após definir o local, clique no botão **Salvar**.

| 🛢 Salvar Relatório Exce                             | l como                                                                        |                        | ×   |
|-----------------------------------------------------|-------------------------------------------------------------------------------|------------------------|-----|
| $\leftarrow \rightarrow ~~ \uparrow$                | $\downarrow$ > Downloads $\sim$ C                                             | Pesquisar em Downloads | Q   |
| Organizar 🔻 Nova                                    | a pasta                                                                       | ≣ ▪                    | 8   |
|                                                     | Nome<br>V Semana passada                                                      |                        | Da  |
| Im Área de Traba<br>↓ Downloads<br>Nome:<br>Tipo: E | ermo de Serviço no Período por Tipo_20231107_122524.xlsx<br>ccel File(*.xlsx) | _                      | ~ ~ |
| ∧ Ocultar pastas                                    |                                                                               | Salvar Cancelar        | r   |

Figura 7 - Salvar arquivo

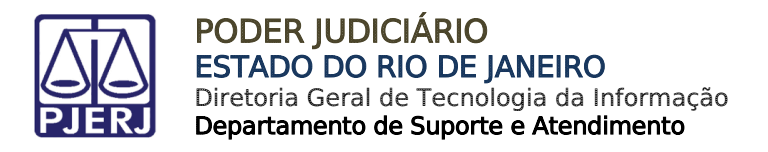

O relatório extrairá detalhes dos termos de serviço, tais como **Número do termo de** serviço, Órgão, Grupo, Setor, entre outros.

| Exportação de Termo de Serviço - Período Escolhido de 01/01/2023 Até 06/11/2023 |    |      |                       |            |            |                |  |  |  |  |  |
|---------------------------------------------------------------------------------|----|------|-----------------------|------------|------------|----------------|--|--|--|--|--|
| NºTermo Termo Principal Órgão                                                   | Gr | rupo | Setor                 | Тіро       | Origem     |                |  |  |  |  |  |
| 20220                                                                           | A  |      | Estofamento           | PERMANENTE | SEMAM-Pra  | ça da Bandeira |  |  |  |  |  |
| 20220                                                                           | A  |      | Marcenaria            | PERMANENTE | SEMAM-Tria | igem           |  |  |  |  |  |
| 20220                                                                           | C  |      | Manutenção de Máquina | PERMANENTE | SEMAM-Ofi  | cinas          |  |  |  |  |  |
| 20220                                                                           | А  |      | Estofamento           | PERMANENTE | SEMAM-Pra  | ça da Bandeira |  |  |  |  |  |
| 20220                                                                           | А  |      | Marcenaria            | PERMANENTE | SEMAM-Tria | igem           |  |  |  |  |  |
| 20220                                                                           | c  |      | Manutenção de Máquina | PERMANENTE | SEMAM-Ofi  | cinas          |  |  |  |  |  |
| 20220                                                                           | A  |      | Estofamento           | PERMANENTE | SEMAM-Pra  | ça da Bandeira |  |  |  |  |  |
| 20220                                                                           | A  |      | Marcenaria            | PERMANENTE | SEMAM-Tria | igem           |  |  |  |  |  |
| 20220                                                                           | c  |      | Manutenção de Máquina | PERMANENTE | SEMAM-Ofi  | cinas          |  |  |  |  |  |

Figura 8 - Detalhes do relatório

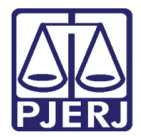

## 3. Termo de serviço por tipo

Para acessar o relatório de **Termo de serviço por tipo**, no menu principal do sistema, selecione a opção **Relatórios**.

| 🖏 SISPAT - Módulo de Patrimônio - Departamento de Patrimônio e Material |            |             |           |            |         |             |       |      |  |
|-------------------------------------------------------------------------|------------|-------------|-----------|------------|---------|-------------|-------|------|--|
| Patrimônio                                                              | Fornecedor | Suprimentos | Consultas | Relatórios | Tabelas | Utilitarios | Ajuda | Sair |  |
|                                                                         |            |             |           |            |         |             |       |      |  |
|                                                                         |            |             |           |            |         |             |       |      |  |
|                                                                         |            |             |           |            |         |             |       |      |  |
|                                                                         |            |             |           |            |         |             |       |      |  |
|                                                                         |            |             |           |            |         |             |       |      |  |
|                                                                         |            |             |           |            |         |             |       |      |  |
|                                                                         |            |             |           |            |         |             |       |      |  |
|                                                                         |            |             |           |            |         |             |       |      |  |

Figura 9 - Menu principal

Serão habilitadas as opções de **Relatórios**. Selecione **Termos** e, em seguida, clique em **Termo de Serviço por tipo**.

| e Patrimônio e Material                   |            |                          |  |  |  |  |  |  |  |  |  |
|-------------------------------------------|------------|--------------------------|--|--|--|--|--|--|--|--|--|
| Relatórios Tabelas Utilitarios Ajuda Sair |            |                          |  |  |  |  |  |  |  |  |  |
| Relatórios de Bens Com Diferença          |            |                          |  |  |  |  |  |  |  |  |  |
| Certidões                                 |            |                          |  |  |  |  |  |  |  |  |  |
| Fornecedores                              |            |                          |  |  |  |  |  |  |  |  |  |
| Indicadores de Desempenho                 |            |                          |  |  |  |  |  |  |  |  |  |
| Órgãos                                    |            |                          |  |  |  |  |  |  |  |  |  |
| Órgãos formais sem funcionário lotado     |            |                          |  |  |  |  |  |  |  |  |  |
| Órgãos Gestores                           |            |                          |  |  |  |  |  |  |  |  |  |
| Órgãos / Locais                           |            |                          |  |  |  |  |  |  |  |  |  |
| Bens do Inventário                        |            |                          |  |  |  |  |  |  |  |  |  |
| Locais/Subunidades                        |            |                          |  |  |  |  |  |  |  |  |  |
| Agentes com Afastamento em Vigor          |            |                          |  |  |  |  |  |  |  |  |  |
| Patrimônio                                |            |                          |  |  |  |  |  |  |  |  |  |
| Depreciação de Bens Móveis com PF         |            |                          |  |  |  |  |  |  |  |  |  |
| Termos                                    | Termo de S | erviço no Período        |  |  |  |  |  |  |  |  |  |
| Histórico de Agentes                      | Termo de S | erviço por Tipo          |  |  |  |  |  |  |  |  |  |
| Histórico de Alterações de Plaqueta       | Termos de  | Transferência Excluídos  |  |  |  |  |  |  |  |  |  |
| Histórico de Melhorias de Software        | Termos em  | Trânsito                 |  |  |  |  |  |  |  |  |  |
| Histórico de Termo de Serviço             | Termos de  | Transferência no Período |  |  |  |  |  |  |  |  |  |
|                                           | Termos de  | Recebimento no Período   |  |  |  |  |  |  |  |  |  |

Figura 10 - Acesso ao Termo de Serviço por Tipo

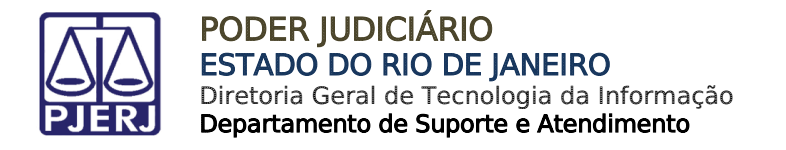

Será exibida a janela **Relação de Termo de Serviço por Tipo**. Informe o período do relatório e, em seguida, selecione o **Tipo** do serviço.

| Relação de Termo de Serviço por Tipo |                             |                                               |  |  |  |  |  |  |  |  |
|--------------------------------------|-----------------------------|-----------------------------------------------|--|--|--|--|--|--|--|--|
| Г                                    | Período                     |                                               |  |  |  |  |  |  |  |  |
|                                      | De: 01/10/2023 à 31/10/2023 | Tipo PERMANENTE                               |  |  |  |  |  |  |  |  |
|                                      |                             | PERMANENTE                                    |  |  |  |  |  |  |  |  |
|                                      | Imprimir Exportar Excel     | MANUFATURA(Permanente)<br>MANUFATURA(Consumo) |  |  |  |  |  |  |  |  |

Figura 11 - Informar período e seleção do tipo

Após o preenchimento dos campos, serão habilitados os botões Imprimir e Exportar Excel.

| Relação de Termo de Serviço por Tipo |                                             |        |      |  |  |  |  |  |  |  |  |
|--------------------------------------|---------------------------------------------|--------|------|--|--|--|--|--|--|--|--|
| Período                              |                                             |        |      |  |  |  |  |  |  |  |  |
| De: 01/10/2023                       | De: 01/10/2023 à 31/10/2023 Tipo PERMANENTE |        |      |  |  |  |  |  |  |  |  |
| Imprimir                             | Exportar Excel                              | Limpar | Sair |  |  |  |  |  |  |  |  |

Figura 12 - Opções de imprimir e Exportar Excel

#### 3.1 Imprimir

Para realizar a impressão do relatório do termo de serviço, clique no botão Imprimir.

| Termo de S | Serviço no Período |            |      |
|------------|--------------------|------------|------|
| Período-   |                    |            |      |
| De:        | 01/10/2023 à       | 31/10/2023 | j    |
| Imprimir   | Exportar Excel     | Limpar     | Sair |

Figura 13 - Imprimir relatório

**OBSERVAÇÃO:** Caso não sejam encontrados dados para o período informado, será exibida uma mensagem de aviso.

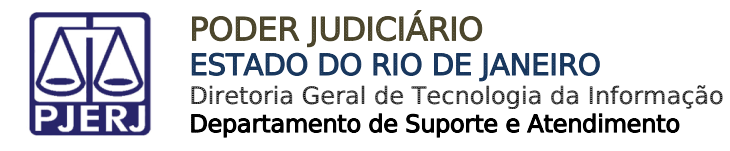

Será gerado um **Relatório de termo de serviço por tipo**, contendo informações como Número do Termo, Unidade Patrimonial, Data de Criação, Data de Atualização e Setor.

| DIRETORIA GERAL DE LOGISTICA<br>Departamento de Material<br>Divisão de Controle de Material Permanente<br>Serviço de Manutenção de Materials Permanentes (SEMAM)<br>HISTÓRICO DE TERMO DE SERVIÇO POR TIPO - MANUFATURA (Consumo)<br>Periodo selecionado De 01/01/2020 Até 12/09/2023 |                                                                           |                             |                                |                   |  |  |
|----------------------------------------------------------------------------------------------------|---------------------------------------------------------------------------|-----------------------------|--------------------------------|-------------------|--|--|
| 2022000157                                                                                                    | Unidade Patrimonial: 323-Canório da 2ª Vara Civel                         | Data de Criação:14/10/20222 | Data da Atualização:15/10/2022 | Setor:Estofamento |  |  |
| 2023000201                                                                                                    | Unidade Patrimonial: 23-Canório da 23º Vara Civel                         | Data de Criação:08/03/20233 | Data da Atualização:15/03/2023 | Setor:Marcenaria  |  |  |
| 2023000239                                                                                                    | Unidade Patrimonial: 401-Diretoria do Forum                               | Data de Criação:02/05/20233 | Data da Atualização:06/09/2023 | Setor: Marcenaria |  |  |
| 2023000254                                                                                                    | Unidade Patrimoniai: 2276-DGSEI DEPARTAMENTO DE<br>SEG URANCA PATRIMONIAL | Data de Criação:28/08/20233 | Data da Atualização:28/08/2023 | Setor: Marcanaria |  |  |
|                                                                                                    |                                                                           |                             |                                |                   |  |  |
| laborado por :RIG                                                                                                    | CHARD.ALVE S Em: 13/09/2023                                               |                             |                                | Pág. 1 de         |  |  |

Figura 14 - Relatório de termo de serviço por tipo

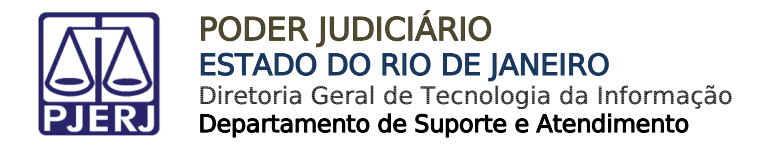

#### 3.2 Exportar Excel

Para extrair o relatório em formato de arquivo excel, clique no botão Exportar Excel.

| Termo de Ser                                                                                                    | viço no Período |            |      |
|----------------------------------------------------------------------------------------------------|-----------------|------------|------|
| Período —                                                                                                    |                 |            |      |
| De: [                                                                                                    | 1/10/2023 à     | 31/10/2023 |      |
| Imprimir                                                                                                    | Exportar Excel  | Limpar     | Sair |
| Fin and the second second seco |                 |            |      |

Figura 15 - Exportar relatório em excel

Será habilitada uma janela para que seja selecionado o local em que o arquivo deverá ser salvo no computador. Após definir o local, clique no botão **Salvar**.

| Salvar Relatório Exce                                     | I como                                                   |   |   |                        | ×      |
|-----------------------------------------------------------|----------------------------------------------------------|---|---|------------------------|--------|
| $\leftarrow \  \   \rightarrow \  \   \land \  \   \land$ | ↓ > Downloads                                            | ~ | С | Pesquisar em Downloads | ,<br>م |
| Organizar 🔻 Nova                                          | a pasta                                                  |   |   | ≣ ▼                    | •      |
| 🗸 🥌 Tribuna                                               | Nome                                                     |   |   |                        | Da     |
| > 🚞 Anexos                                                | ∼ Semana passada                                         |   |   |                        |        |
| > 📁 Arquivos de C                                         |                                                          |   |   |                        | 01,    |
| > 📩 Gravações                                             | 1                                                        |   |   |                        |        |
| > 📒 Microsoft Tear                                        |                                                          |   |   |                        |        |
| 📒 Área de Traba 🖈                                         |                                                          |   |   |                        |        |
| 🛓 Downloads 🖈                                             |                                                          |   |   | -                      |        |
| Nome: 🚺                                                   | ermo de Serviço no Período por Tipo_20231107_122524.xlsx |   |   |                        | ~      |
| Tipo: E                                                   | ccel File(*.xlsx)                                        |   |   |                        | ~      |
| <ul> <li>Ocultar pastas</li> </ul>                        |                                                          |   |   | Salvar Canc            | elar   |

Figura 16 - Salvar arquivo

O relatório trará detalhes dos termos de serviço como **Número do termo, Unidade Patrimonial, Data da Criação, Setor, Descrição do Bem**, entre outros.

| Exportação de Termo de Serviço por Tipo (PERMANENTE) - Período Escolhido de 01/01/2022 Até 07/11/2023 |                 |                     |             |                    |                      |                            |
|----------------------------------------------------------------------------------------------------|-----------------|---------------------|-------------|--------------------|----------------------|----------------------------|
| № DO TERMO UNIDADE PATRIMONIAL                                                                        | DATA DA CRIAÇÃO | DATA DE ATUALIZAÇÃO | SETOR       | NÚMERO DE PLAQUETA | DESCRIÇÃO DO BEM     |                            |
| 2022000069                                                                                            | 04/09/2022      | 27/09/2022          | Pintura     | TJ-00404022        | POLTRONA GIRATORIA   | ESPALDAR ALTO *** VINIL PR |
| 2022000069                                                                                            | 04/09/2022      | 27/09/2022          | Pintura     | TJ-00404023        | POLTRONA GIRATÓRIA   | ESPALDAR ALTO *** VINIL PR |
| 2022000071                                                                                            | 05/09/2022      | 13/09/2022          | Estofamento | TJ-00511007        | TELEVISÃO - 14" EM O | ORES *****                 |
| 2022000072                                                                                            | 05/09/2022      | 09/05/2022          | Estofamento | TJ-00511860        | MESA C/ 03 GAVETAS   | 1,10 X 0,60 FREIJO         |
| 2022000073                                                                                            | 06/09/2022      | 09/12/2022          | Estofamento | TJ-00723983        | RELÓGIO PARA PROTO   | COLO/ELETRÔNICO EQUIPADO   |
| 2022000077                                                                                            | 18/09/2022      | 18/09/2022          | Marcenaria  | TJ-00724076        | FORNO DE MICROONE    | AS - 26 A 28 L (110/127 V) |
| 2022000079                                                                                            | 19/08/2022      | 24/08/2022          | Estofamento | TJ-00723983        | RELÓGIO PARA PROTO   | COLO/ELETRÔNICO EQUIPADO   |

Figura 17 - Detalhes do relatório

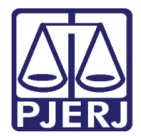

## 4. Histórico de termo de serviço

Para acessar o relatório de **Histórico de termo de serviço**, no menu principal do sistema, selecione a opção **Relatórios**.

| 🗊 SISPAT - Módulo de Patrimônio - Departamento de Patrimônio e Material |            |             |           |            |         |             |       |      |
|-------------------------------------------------------------------------|------------|-------------|-----------|------------|---------|-------------|-------|------|
| Patrimônio                                                              | Fornecedor | Suprimentos | Consultas | Relatórios | Tabelas | Utilitarios | Ajuda | Sair |
|                                                                         |            |             |           |            |         |             |       |      |
|                                                                         |            |             |           |            |         |             |       |      |
|                                                                         |            |             |           |            |         |             |       |      |
|                                                                         |            |             |           |            |         |             |       |      |
|                                                                         |            |             |           |            |         |             |       |      |
|                                                                         |            |             |           |            |         |             |       |      |
|                                                                         |            |             |           |            |         |             |       |      |
|                                                                         |            |             |           |            |         |             |       |      |

Figura 18 - Menu principal

Entre as opções disponibilizadas de Relatórios, selecione Histórico de Termo de Serviço.

| Patrim | nônio e | e Material  |              |            |      |   |
|--------|---------|-------------|--------------|------------|------|---|
| Relat  | órios   | Tabelas     | Utilitarios  | Ajuda      | Sair |   |
|        | Relató  | órios de Be | ens Com Dife | erença     |      |   |
|        | Certid  | lões        |              |            |      | > |
|        | Forne   | cedores     |              |            |      | > |
|        | Indica  | dores de    | Desempenh    | D          |      | > |
|        | Órgão   | os          |              |            |      |   |
|        | Órgão   | os formais  | sem funcio   | nário lota | obe  |   |
|        | Órgão   | os Gestore  | s            |            |      |   |
|        | Órgão   | os / Locais |              |            |      |   |
|        | Bens    | do Inventá  | irio         |            |      | > |
|        | Locais  | s/Subunid   | ades         |            |      |   |
|        | Agent   | tes com A   | fastamento   | em Vigo    | r    |   |
|        | Patrin  | nônio       |              |            |      | > |
|        | Depre   | ciação de   | Bens Móvei   | s com Pl   | F    |   |
|        | Termo   | os          |              |            |      | > |
|        | Histó   | rico de Ag  | entes        |            |      | > |
|        | Histó   | rico de Alt | erações de F | Plaqueta   |      |   |
|        | Histó   | rico de Me  | lhorias de S | oftware    |      |   |
|        | Histó   | rico de Ter | mo de Servi  | ço         |      |   |

Figura 19 - Acesso ao Histórico de Termo de Serviço

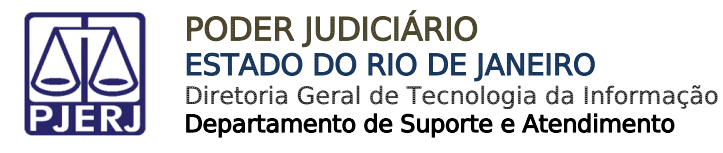

Será exibida a janela **Histórico de Termo de Serviço**. Informe o **Número do Termo** e, em seguida, clique em **Imprimir**.

| Histórico de Termo de Serviço |  |  |  |  |  |  |  |
|-------------------------------|--|--|--|--|--|--|--|
| Número do Termo: 1            |  |  |  |  |  |  |  |
| Imprimir Limpar Sair          |  |  |  |  |  |  |  |

Figura 20 - Histórico de Termo de Serviço

Será gerado o histórico dos termos inseridos, exibindo informações detalhadas como: Número de Termo, Tipo, Origem, Setor, Órgão, entre outros.

|                              |                          | Histórico | o de Tern   | no de Serviços                                    |                     |                   |
|------------------------------|--------------------------|-----------|-------------|---------------------------------------------------|---------------------|-------------------|
| • do Termo: 2023000201       | Data Criação: 08/03/2023 | Data 1º   | 15/03/2023  | Data Execução:                                    | Data Encerra        | mento:            |
| * Termo Principal:           | Data E -Mail:            | Processo: |             | Outros: TESTE DE OUTROS                           | Origem: SE          | MAM-Complexo      |
| ipo: MANUFATURA (CONSUMO)    | Setor: Marcenaria        | Grupo:    | с           | Prazopara Atend.: ATÉ 8 DIAS ÚT                   | EIS Criação: MA     | RIARAQUEL         |
|                              |                          |           |             | Contratada:                                       |                     |                   |
| Orgão: 23 - CAPITAL - 23 VAR | ACIVEL                   |           |             | Material Reaproveitável :                         |                     |                   |
| ocal: 1951 - 23.V.CIVEL-     | CARTORIO                 |           |             | Aquisição por verba de adiantamen<br>Observação : | to:                 |                   |
| Agentes Responsáveis :       |                          |           |             |                                                   |                     |                   |
| Nato: 16471 - CEZAR          | AUGUSTO BOTELHO          |           |             |                                                   |                     |                   |
| Delegado: 16886 - MARTA      | PEREIRA DA SILVA ROCHA   |           |             |                                                   |                     |                   |
| Motivo: TESTE                |                          |           |             |                                                   |                     |                   |
|                              |                          |           |             |                                                   |                     |                   |
|                              |                          |           |             |                                                   |                     |                   |
|                              |                          |           |             |                                                   |                     |                   |
|                              |                          |           |             |                                                   |                     |                   |
|                              | Históri                  | co de Ter | mo de Se    | ervicos (Andamento)                               |                     |                   |
| Descrição                    |                          | Data d    | la Inclusão | Agendado Para o Prazo do                          | Data da Solicitação | Login Responsável |
| ALLARD LURA DATE DI BETTA    | NO                       | 0.6.0     | 0.0000      |                                                   |                     | SOUTA BOBERTO     |

Figura 21 - Relatório Histórico de Termo de Serviços

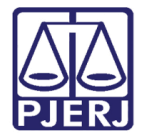

## 5. Histórico de Versões

| Versão | Data       | Descrição da alteração            | Responsável       |
|--------|------------|-----------------------------------|-------------------|
| 1.0    | 07/11/2023 | Elaboração de documento.          | Gabriel Lugon     |
| 1.0    | 07/11/2023 | Revisão de ortografia e template. | Victor Nascimento |
| 1.0    | 07/11/2023 | Ajuste da correção.               | Gabriel Lugon     |
| 1.0    | 08/11/2023 | Revisão estrutural de texto.      | Amanda Narciso    |
|        |            |                                   |                   |